Web 端如何撤回检查记录/不符合项/问题清单/设备不合格(文档)

用户自己创建的检查记录/不符合项/问题清单/设备不合格单据,在没有被处理时,支持一 键撤回。

以撤回检查记录为例:

用户登录互海通 Web 端, 依次点击"体系管理→安全与隐患"进入检查记录界面, 筛选"处理 中"的目标单据, 点击目标单据任意位置进入检查记录详情界面。在该界面, 点击"撤回"后, 确认窗口点击"确定"即可撤回该单据。撤回后的单据变为"未提交"状态, 点击"编辑"修改内 容后可重新提交。

注:不符合项、问题清单、设备不合格的撤回操作同上。

| \$              | 互海科技                |      |            |                     |              |                 |                   | 工作台 🚾          | 554) 船舶监控 | 发现                |        |       |        |      |         | () 朱慧              |
|-----------------|---------------------|------|------------|---------------------|--------------|-----------------|-------------------|----------------|-----------|-------------------|--------|-------|--------|------|---------|--------------------|
| Ъ я             | 均衡理                 |      | 检查         | 記录                  | 不符合项         | 问题清单            | 设备不合格             |                |           |                   |        |       |        |      |         |                    |
| ና ፣             | 印帕根务                |      | 680        | 检查记录                | 粤出           |                 |                   |                |           |                   |        | 2、筛选  | "处理中"的 | 目标单据 | 请选择时间范围 | -                  |
| 8               | 使用管理                |      | #          | 杨题                  |              | 检查对象 🔻          | 部门                | 检查类型▼          | 检查机构      | 检查日期              | 检查国家   | 检查港口  | 处理中▼   | 附件   | 操作      |                    |
| <b>1</b>        | 領管理                 |      | 1          | 检查记录<br>5.3.13.1    | ₹202         | 互海1号            |                   | 公司安检           |           | 2025-03-13        |        | 扬州港   | 处理中 ①  |      | 特出      |                    |
| ⊕ ŝ             | 议管理                 |      | 2          | 11.13日<br>호         | 登轮检          | 互海1号            |                   | 公司安检           |           | 2024-11-13        | 1      |       | 处理中 ①  | 8    | 导出      |                    |
| <u>₿</u> 8      | 納服告                 | 2    | 3          | 测试下档<br>录的数据        | 2直记<br>3是    | 互海1号            | 测试                | 公司安检           | 测试1       | 2024-10-31 3,     | 点击目标单  | 据任意位置 | 处理中 ①  |      | 9出      |                    |
| 0 8             | 細絵音                 | 2    | 4          | 测试检查<br>数量          | 紀录           | 互海1号            |                   | PSC/FSC检查      |           | 2024-10-10        |        |       | 处理中 ①  |      | 母出      |                    |
| C) ø            | 「「「「「」」             | ~    | 5          | 测试检查                | F记录          | 互海1号            | 技术部               | PSC/FSC检查      | 公司管理层     | 2024-09-09        |        |       | 处理中 ①  |      | 导出      |                    |
|                 | 体系文件                | Ń    | 6          | 测试                  |              | 互海2号            |                   | PSC/FSC检查      |           | 2024-09-09        |        |       | 处理中 ①  |      | 母出      |                    |
|                 | 安全与隐患               |      | 7<br>1 (t) | 端狭加班<br>灵敏<br>次 古井: | 助舵不<br>共入 絵香 | <sup>互海1号</sup> | 例行检查              | 公司安检           | 岸基        | 2024-07-24        |        |       | 处理中 ①  |      | 导出      |                    |
|                 | 运行记录                | >    | 8          | 2024.7.9            | BANTE        | 互海1号            | 甲极部, 轮机部,<br>其他部门 | 船舶自查           | 海务部       | 2024-07-09        |        |       | 处理中 ①  |      | 导出      |                    |
|                 | 体系归档                |      | 9          | 安全检查                | EiC录         | 互海1号            | 安家                | 海事安检           | 我问问       | 2024-07-01        |        |       | 处理中 ①  |      | 母出      |                    |
| 岸 /             | 5务管理                | >    | 10         | 步桥后部                | E中位<br>6消…   | 互海2号            |                   | 海事安检           | 江苏海事局     | 2024-04-24        |        |       | 处理中 ①  |      | 导出      |                    |
| ▲ #             | 印始事件                |      |            |                     |              |                 |                   |                |           |                   |        |       |        |      |         | 0                  |
|                 | 11讯录                | 2    |            |                     |              |                 |                   |                |           |                   |        |       |        |      | 10 :    | 555AI<br>系 10条/页 ¥ |
| 2 4             | 日子签章                | ×    |            |                     |              |                 |                   |                |           |                   |        |       |        |      |         |                    |
|                 |                     |      |            |                     |              |                 |                   |                |           |                   |        |       |        |      |         |                    |
|                 |                     |      |            |                     |              |                 |                   |                |           |                   |        |       |        | •    |         |                    |
|                 | 标题: 检查记录2025.3.13.1 |      |            |                     |              |                 | 检查                | 日期: 2025-03-13 |           | <b>检查类型:</b> 公司安检 |        |       |        |      |         |                    |
|                 | <b>检查对象:</b> 互海1号   |      |            |                     |              |                 | ARCI              |                |           | 检查机构:             |        |       |        |      |         |                    |
|                 | 位並国家:<br>创建日期:      | 2025 | -03-13 1   | 4:15:00             |              |                 |                   |                |           |                   |        |       |        |      |         |                    |
| 不符合项 问题清单 设备不合格 |                     |      |            |                     |              |                 |                   |                |           |                   |        |       |        |      |         |                    |
|                 | # 缺陷代码 情况描述         |      |            |                     |              |                 | 程度                | בחו            |           | 記成日期 / 实际         | 示      | 完成情况  | 状态     |      |         |                    |
|                 | 1 救生艇数量不够           |      |            |                     |              | 不够              | 严重                | 1)用.           | 14-3      |                   | -03-23 |       |        | 执行中  |         |                    |
|                 |                     |      |            |                     |              |                 |                   |                |           |                   |        |       |        |      |         |                    |
|                 |                     |      |            |                     |              |                 |                   |                |           |                   |        | <     | 4、点击 ′ | "撤回" |         | 导出                 |
|                 |                     |      |            |                     |              |                 |                   |                |           |                   |        |       |        |      |         |                    |
|                 |                     |      |            |                     |              |                 |                   |                |           | 定"即可撤回            |        |       |        |      |         |                    |
|                 |                     |      |            |                     |              |                 |                   |                |           |                   |        |       |        |      |         |                    |
|                 |                     |      |            |                     |              |                 |                   |                |           |                   |        |       |        |      |         |                    |
|                 |                     |      |            |                     |              |                 |                   |                |           |                   |        |       |        |      |         |                    |

| 与海科技                     |               |     |                                         |        |       | 工作台 🛛     | 5553 船舶监控 | 2 发现       |      |        |           |        | 🕅 🕂 🔿 🕐 🕅                 |
|--------------------------|---------------|-----|-----------------------------------------|--------|-------|-----------|-----------|------------|------|--------|-----------|--------|---------------------------|
| ☆ 采购管理                   | >             | 检查  | 记录 不符合                                  | 项 问题清单 | 设备不合格 |           |           |            |      |        |           |        |                           |
| ₽ 船舶服务                   |               | _   |                                         |        |       |           |           |            |      |        |           |        |                           |
| 费用管理                     |               | ØRE | (A) (A) (A) (A) (A) (A) (A) (A) (A) (A) | ]      |       |           |           |            | 撤回后  | 的单据变为" | '未提交''状态, | 点击"编辑  | 请选择时间范围 重量<br>"修改内容后可重新提交 |
| 预算管理                     |               | ø   | 15.00                                   | 检查对象 - | 間灯    | 检查类型 -    | 检查机构      | 检查日期       | 检查国家 | 检测器口   | 状态        | 附件     | 5展作F 🛉                    |
| 航次管理                     |               | 1   | 检查记录202<br>5.3.13.1                     | 互海1号   |       | 公司安检      |           | 2025-03-13 |      | 扬州港    | *提交       |        | 号出 编辑 盖除                  |
| 1 船舶报告                   |               | 2   | test1                                   | 互海1号   |       | 船舶自重      |           | 2025-03-04 |      |        | 未提交       |        | 导出 编辑 删除                  |
| <ol> <li>船舶检查</li> </ol> |               | 3   | 江苏海事局安<br>检1.3                          | 互海1号   |       | 海事安检      |           | 2025-01-07 | 中国   | 场州港    | 未提交       |        | 号出   编辑   兼除              |
| 体系管理                     | ~             | 4   | 测试支持撤回<br>的                             | 互海1号   |       | 海事安检      |           | 2025-03-03 |      |        | 已完成 ①     |        | 专出                        |
| 体系文件                     | >             | 5   | 11.13日登轮检<br>查                          | 互海1号   |       | 公司安检      |           | 2024-11-13 |      |        | 处理中 ①     | 8      | 母出                        |
| 审核管理                     |               | 6   | 测试下检查记<br>录的数据是                         | 互海1号   | 测试    | 公司安检      | 测试1       | 2024-10-31 |      |        | 处理中 ①     |        | 母田                        |
| 安全与隐患                    |               | 7   | 测试检查记录<br>数量                            | 互海1号   |       | PSC/FSC检查 |           | 2024-10-10 |      |        | 处理中 ①     |        | 专出                        |
| 這行记录                     | >             | 8   | 测试检查记录                                  | 互海1号   | 技术部   | PSC/FSC检查 | 公司管理层     | 2024-09-09 |      |        | 处理中 ①     |        | 母出                        |
| 体系归档                     |               | 9   | 测试                                      | 互海2号   |       | PSC/FSC检查 |           | 2024-09-09 |      |        | 处理中 ①     |        | 寺田                        |
| 海务管理                     | ×             | 10  | 驾驶加班能不<br>思敏                            | 互海1号   | 例行检查  | 公司安检      | 岸部        | 2024-07-24 |      |        | 处理中 ①     |        | 母田                        |
| 船舶事件                     |               |     | ~~                                      |        |       |           |           |            |      |        |           |        |                           |
| 通讯录                      | $\rightarrow$ |     |                                         |        |       |           |           |            |      |        |           |        |                           |
| 电子签章                     | ×             |     |                                         |        |       |           |           |            |      |        | 15 亲 1    | ふの - < | 1 2 > 就至 1 页              |
| > 系统设置                   | ->            |     |                                         |        |       |           |           |            |      |        |           |        |                           |